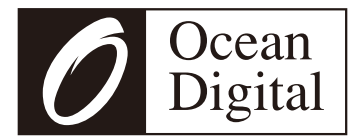

# Manual de Uso

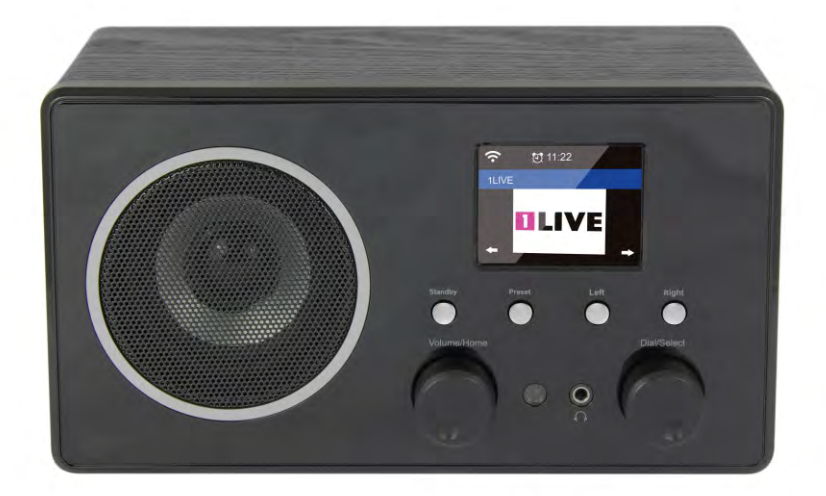

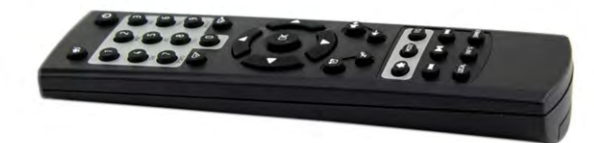

# **WR-282CD**

Por favor lea este manual con detalle antes de utilizar el equipo

### Ubicación de los controles

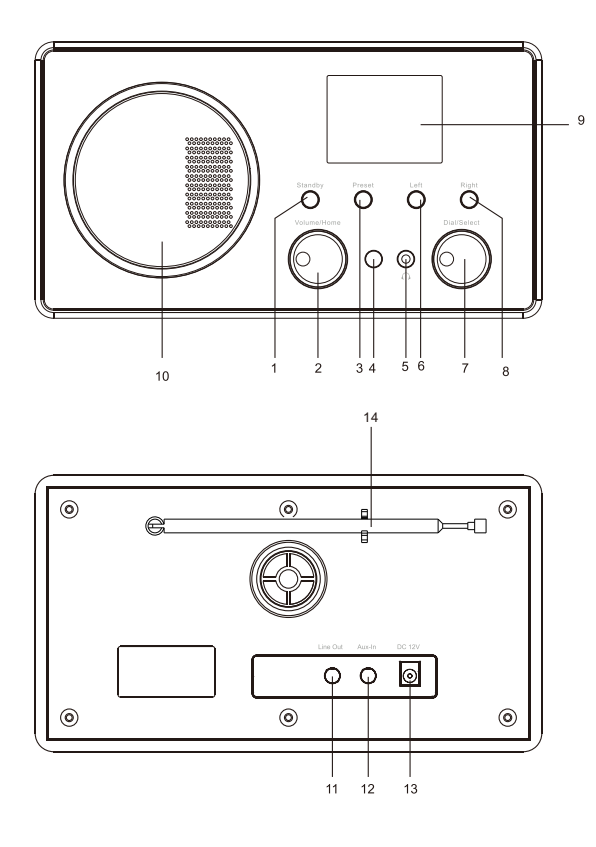

- 1. Botón de modo espera
- 2. Volumen/Inicio
  - Gire para subir el volumen/ Presione la manilla para regresar al Inicio (menu principal).
- 3. Preestablecido

Presione por un tiempo para agregar a la lista de favoritos. Presione brevemente para volver a la lista de preestablecidos.

- 4. Sensor Remoto Infrarojo
- 5. Conector de 3.5 mm
- Izquierda Cursor Izquierdo/Presione para regresar al menú anterior
- Marcar/Seleccionar
   Giralo para navegrar el menú/ Regresar a la lista de estaciones/ Presiona para confirmar una selección.
- 8. Derecha

Cursor Derecho/Presione para regresar a la lista de estaciones/ Ver la información de la radio

- 9. Pantalla a color de 2.4"
- 10. Altavoz
- 11. Conector de salida de línea
- 12. Conector de entrada auxiliar
- 13. Conector DC IN
- 14. Antena Telescópica

### **Control Remoto**

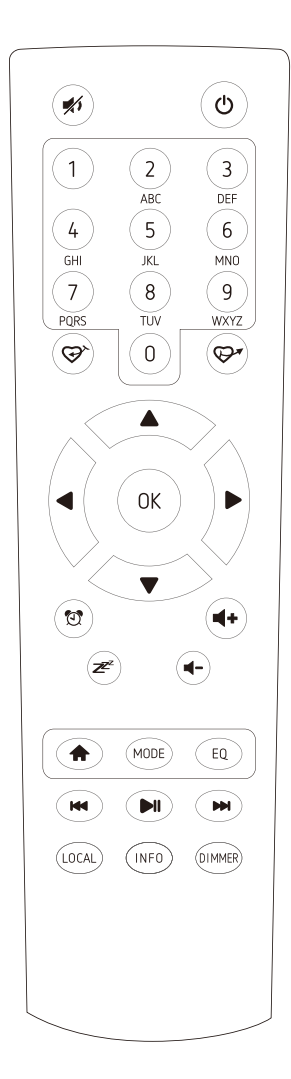

- 1. #: Silenciar
- 2. (): Botón de modo espera
- 0-9: Botón de estacion favorita / letras y numeros de ingreso para el código de encriptación WiFi
- 4. 𝔝<sup>≻</sup>: Preajustar la estación actual a Favoritos
- 5. 💬 : Recordar la lista de Favoritos
- 6. ▲: Cursor arriba
- Cursor izquierdo / regresar al menu anterior
- 8. E: Cursor derecho
- 9. ▼: Cursor abajo
- 10. OK: botón de confirmación
- 11. 🔁: Botón de alarma
- 12.z 2 : Temporizador de reposo
- 13. Vol+: Subir volumen
- 14. Vol-: Bajar Volumen
- 16. Mode: Cambia entre los modos de radio
- 17. EQ: Equalizador
- 18.₩: Estación previa en la lista/pista previa en UPnP
- 19. ►II: Reproducir/pausa para la radio por internet
- 20. 
  →: Siguiente estación en la lista/siguiente pista en UPnP
- 21. Local: Accede a la lista local de estaciones (Confoguración de Area Local en Configuraciones)

22. **Info**: Ver la información detallada del canal de radio o la información de la musica en UPnP 23. **Dimmer**: Disminuir la luz de fondo de pantalla

### Lista de caracteres del control remoto

```
Tecla"0"— 0,'DEL'

Tecla"1"— '1'->'@'->' ' ( espacio ) ->' ! '-> " (comillas dobles)

->'#'->'$'->'%'->'&'-> ' ( comillas individuales ) ->' ( ' ->' ) '->'*'->', '->'.'-

>'/'->':'->';'->'('->']'->'('->']'->''->'('->']'->''->'{'->'}'->''

Tecla"2"— 2,A,B,C,a,b,c
```

```
Tecla"3"— 3,D,E,F,d,e,f
Tecla"4"— 4,G,H,I,g,h,i
Tecla"5"— 5,J,K,L,j,k,I
Tecla"6"— 6,M,N,O,m,n,o
Tecla"7"— 7,P,Q,R,S,p,q,r,s
Tecla"8"— 8,T,U,V,t,u,v
Tecla"9"— 9,W,X,Y,Z,w,x,v,z
```

Observación: presione '►' para moverse al siguiente caracter y presione el botón 'OK' para confirmar.

También puedes presionar ▲ ▼ para cambiar el caracter /número, luego presiona la tecla derecha para confirmar la entrada.

Despues que terminas la entrada, presiona el botón de selección para confirmar.

### Como empezar

Conecte el adaptador de red a la unidad de radio, un extremo a la entrada de CC de la radio y el otro extremo a la toma de corriente de CA.

Precaución: Utilice únicamente el adaptador de red suministrado con la radio. La conexión de una fuente de alimentación con un valor nominal diferente causará daños permanentes a la radio y puede ser peligrosa.

La pantalla de la parte frontal de la radio se encenderá y se mostrará:

A continuación, puede seleccionar el idioma de su preferencia en la radio.

| (t)<br>11              | 01:44              |    |
|------------------------|--------------------|----|
| • Engl<br>Deut<br>Fran | ish<br>sch<br>çais |    |
| <                      | 2/7                | L, |

Le preguntará si desea Habilitar la opción **<Verificar Redes cuando se enciende>**, se sugiere elegir **<Si>**. Entonces la radio siempre comprobará automáticamente la red WiFi disponible.

### Conectándose a su red WiFi

Aparecerá la siguiente pantalla. Puede elegir **<Si>** para proceder a la búsqueda de la red WiFi disponible. Si su router tiene la función WPS, puede seleccionar **<Si(WPS)>** para continuar.

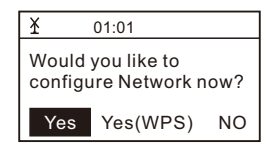

A continuación, comenzará a escanear la red. Una vez finalizada la búsqueda, se mostrará una lista del enrutador disponible.

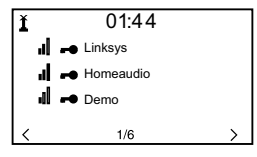

Elige tu router de la lista, introduce el código WEP (Wired Equivalent Privacy) o WPA (Wi-Fi Protected Access). Si su red no está configurada para funcionar con el WEP o un código WPA, la unidad se conectará al enrutador automáticamente.

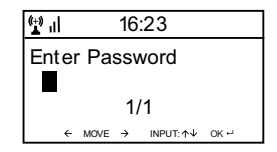

# Nota: El código de encriptación debe haber sido configurado por la persona que configuró su red.

Siga los pasos que se indican a continuación para introducir el código de cifrado de su enrutador mediante los botones de la radio:

- Gire la perilla <Marcar/Seleccionar> para navegar por el carácter

- Presione el botón derecho para saltar a la siguiente entrada

- Después de terminar con las entradas, pulse el botón **<Marcar/Seleccionar>** para confirmar. NO vuelva a presionar el botón derecho.

Para utilizar el mando a distancia introduciendo la contraseña, consulte la "Lista de caracteres del mando a distancia" para aprender a seleccionar los caracteres. Pulse el botón "▶" para la siguiente entrada, pulse el botón "◀" para borrar el carácter o para modificarlo. Cuando introduzca el último carácter, pulse el botón <OK> esta vez. NO pulse el botón "▶".

La radio comenzará a conectarse a la red.

Una vez que el enrutador se haya conectado correctamente, mostrará el menú principal de la siguiente manera:

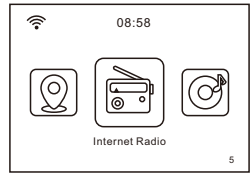

a puedes empezar a disfrutar de la radio por Internet.

### **Radio por Internet**

Elija **<Radio de Internet>** en el menú, puede ver varias opciones en la lista. Para empezar a escuchar las emisoras de radio de todo el mundo, seleccione **<Radio Station/Music>**.

#### Mi favorito

Esto es para mostrar la lista de sus emisoras favoritas que han sido asignadas a los presets.

#### Para preseleccionar una emisora:

Mientras está reproduciendo la emisora favorita, aparecerá el botón **<Preajustar>** ( 𝔅 en el control remoto) y el menú **<Añadir a Mi favorito>**. Pulse el botón giratorio para confirmarlo. La emisora se añadirá automáticamente a la lista de presintonías.

Presiona la perilla para confirmar

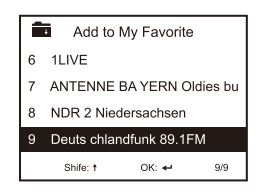

El simbolo **m** en la linea de arriba significa que la estación está añadida a la lista de preseleccón.

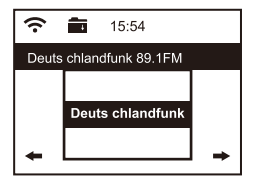

Las configuraciones prefijadas se almacenarán en orden ascendente. Puede almacenar hasta 250 configuraciones prefijadas.

Nota: Las preselecciones del 1 a 5 están reservadas para su elección de los canales de radio dedicados. La configuración prefijada se almacenará a partir del número 6. Puede desplazarse para seleccionar no. 1-5 a su preferencia.

Para DAB, puede almacenar hasta 100 configuraciones prefijadas.

For FM, you can store up to 20 presets.

Puedes editar tu lista de favoritos en cualquier momento. Vaya a **Internet radio> Mi Favorito** o pulse el botón <Preset> (@• en el mando a distancia), cuando aparezca la lista de emisoras favoritas, pulse el botón derecho. Aparecerán las siguientes opciones:

| iRadio |                           |
|--------|---------------------------|
|        |                           |
| )      |                           |
| own    |                           |
| 1/5    | >                         |
|        | iRadio<br>o<br>own<br>1/5 |

Borrar - Para borrar la emisora seleccionada

Subir - Para subir un nivel la emisora seleccionada en el ranking.

Desplazar hacia abajo - Para desplazar la emisora seleccionada un nivel hacia abajo en la clasificación

Renombrar - Para cambiar el nombre de la emisora seleccionada

Reproducir - pulse y reproduzca la emisora seleccionada

eleccione la emisora de radio que desea realizar con los cambios anteriores. Luego presione la tecla Derecha, entrará en la lista con las opciones listadas arriba. Entonces elige la acción de tu deseo.

#### Para recuperar una emisora preseleccionada:

Pulse brevemente el **botón** <Preselección> ( 🗢 en el control remoto) y elija la emisora deseada.

#### Estación de radio / Música

Seleccione esta opción, luego puede seleccionar la emisora de radio que desee por Categoría, Género o Ubicación, etc.

#### Radio Local

Si desea acceder rápidamente a la emisora de radio situada en su área, seleccione esta función y se mostrará la lista de las emisoras disponibles en su área.

#### Historia

La radio memorizará las últimas 10 emisoras escuchadas.

#### Servicio

#### Busqueda de Estaciones

Puede encontrar la emisora de radio que desee introduciendo el nombre de la misma.

#### Añade una nueva estación

Si no encuentra la emisora que desea en la lista de emisoras de radio y tiene la dirección URL, puede introducir aquí el enlace y añadirlo a su lista de favoritos.

# Nota: La URL tiene que ser una URL de transmisión de audio para poder reproducirse en la radio.

Cuando se esté reproduciendo la emisora de radio, la pantalla mostrará una imagen en color transmitida desde la emisora de radio.

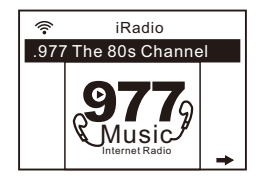

### **Centro de Medios**

#### UPnP (Universal Plug and Play)

Puede transmitir música desde el dispositivo en red que soporta la función UPnP a la radio para que se reproduzca.

Por ejemplo, la mayoría de los ordenadores portátiles más recientes son compatibles con UPnP, y puede transmitir musica desde la aplicación Windows Media Player en el ordernador y escucharla en la radio

# Asegúrese de que el portátil de su ordenador esté en la misma red Wi-Fi que la radio antes de empezar a utilizar esta función.

- Si su PC ejecuta Microsoft Windows XP, puede usar Windows Media Player 11(WMP11) para actuar como su servidor de medios UPnP (Universal Plug and Play). (Para Windows 7 o superior, descargue la versión correspondiente del Reproductor de Windows Media). El último Windows Media Player puede descargarse del sitio web de Microsoft e instalarse siguiendo las instrucciones detalladas en el asistente de instalación.
- 2. Una vez instalado, el Reproductor de Windows Media creará una biblioteca a partir de todos los archivos multimedia disponibles en su PC.

#### 2.1 Windows XP / Windows Media 11

2.1.1 Para añadir nuevos archivos multimedia a la biblioteca, seleccione' File > Add to Library...> Advanced Options', haga clic en 'Add' y seleccione los archivos que desee añadir y haga clic en' OK'. 2.1.2 Ahora debe conectar su radio por Internet al Reproductor de Windows Media 11 y configurarlo para permitir que la radio acceda a su biblioteca multimedia. Para ello, deberá hacer lo siguiente:

- a. En la radio, vaya al menú principal y seleccione <Media Centre> <UPnP>.
- b. Buscará todos los servidores UPnP disponibles. Tenga en cuenta que esto puede tardar unos segundos para que la radio complete su búsqueda y antes de que la búsqueda haya terminado, la radio mostrará '[Vaciar]'. La radio seguirá mostrando '[Empty]' si no se encuentran servidores UPnP.
- c. Después de un escaneo exitoso. Seleccione su servidor UPnP, girando el la perilla si hay mas de un servidor UPnP y luego presione SELECT

2.1.3 Su PC le indicará ahora que un dispositivo ha intentado conectarse a su servidor UPnP. Para permitir que la radio tenga acceso a los archivos multimedia, deberá hacer clic en la ficha "Biblioteca" del Reproductor de Windows Media 11 y seleccionar el elemento **<Uso compartido de multimedia >** "para abrir la ventana" Uso compartido de multimedia".

| 🚱 🕘 Now Playing                                                                                                    | Library Rip                                                                                                    | Bu                      | im                                         |
|----------------------------------------------------------------------------------------------------|----------------------------------------------------------------------------------------------------|-------------------------|--------------------------------------------|
| <ul> <li>Music          <ul> <li>Playlists</li> <li>Playlists</li> <li>Create Playlist</li> <li>Like Humans Do</li> <li>Playlist4</li> </ul> </li> <li>Itiorary         <ul> <li>Recently Added</li> <li>Artist</li> <li>Album</li> <li>Songs</li> <li>Genre</li> <li>Year</li> <li>Rating</li> </ul> </li> </ul> | Create Playlist<br>Create Auto Playlist<br>• Music<br>• Pictures<br>Video<br>Recorded TV<br>Other<br>Add to Library<br>Media Sharing<br>Apply Media Information Chang<br>Add Favorites to List When Dra<br>More Options | Ctrl+N<br>ges<br>agging | g Artist<br>s, composer. N<br>Beethoven, c |
| 20                                                                                                    | Help with Using the Library                                                                                                    | 49                      | Edit in List Pane                          |

Seleccionando 'Compartir medios...' para el Reproductor de Windows Media11:

2.1.4 En las ventanas "Uso compartido de multimedia", la radio aparecerá como un dispositivo desconocido. Haga clic en el dispositivo desconocido que aparece en la lista, luego haga clic en el botón "Permitir" y luego haga clic en "Aceptar". Permitiendo que la radio se conecte:

| edia Sharing                                          |                           |            |       |          |
|-------------------------------------------------------|---------------------------|------------|-------|----------|
| Share music, pictures, ar<br>Learn more about sharing | nd video on your ne<br>9. | twork.     |       |          |
| Sharing settings                                      |                           |            |       |          |
| Share my media to:                                    |                           |            | l     | Settings |
| Unknown<br>Device                                     |                           |            |       |          |
| Allow                                                 | Deny                      | Customize. |       |          |
| How does sharing change firewall :                    | settings?                 | OK         | Cance | Apply    |
|                                                       |                           |            |       |          |

#### 2.2 Windows 7 / Windows Media Player 12

2.2.1 ISi está usando WMP 12, simplemente vaya a <Archivo> y elija <Abrir> para recuperar los archivos de música que le gustaría añadir a la biblioteca.

- 2.2.2 Windows 7 o superior requiere que el equipo esté configurado como red doméstica y también con el Grupo Hogar habilitado para permitir que los dispositivos accedan y reproduzcan los archivos multimedia en el Reproductor de Windows Media. A continuación se detallan los pasos a seguir:
- 0 X Control Panel - ++ Search Control Panel View by: Category \* Adjust your computer's settings System and Security User Accounts and Family Safety Review your computer's status Add or remove user accounts Back up your computer Set up parental controls for any user Find and fix problems Appearance and Personalization Network and Internet Change the theme View network status and tasks Change desktop background Choose homegroup and sharing options Adjust screen resolution Hardware and Sound Clock, Language, and Region View devices and printers Change keyboards or other input methods Add a device Ease of Access Programs Let Windows suggest settings Optimize visual display Uninstall a program
- I) Vaya a <Panel de control>, seleccione <Red e Internet>.

#### ii) Seleccione <Grupo de Hogar>

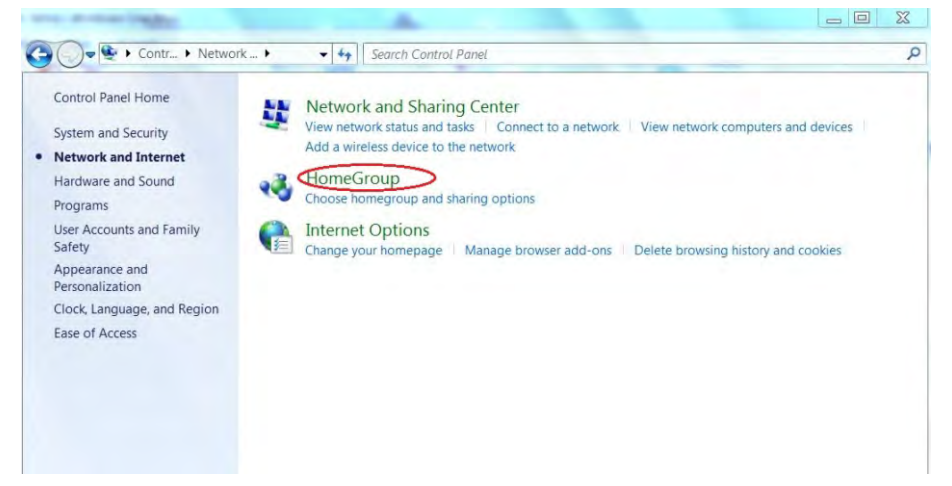

#### iii) Establezca la ubicación de red

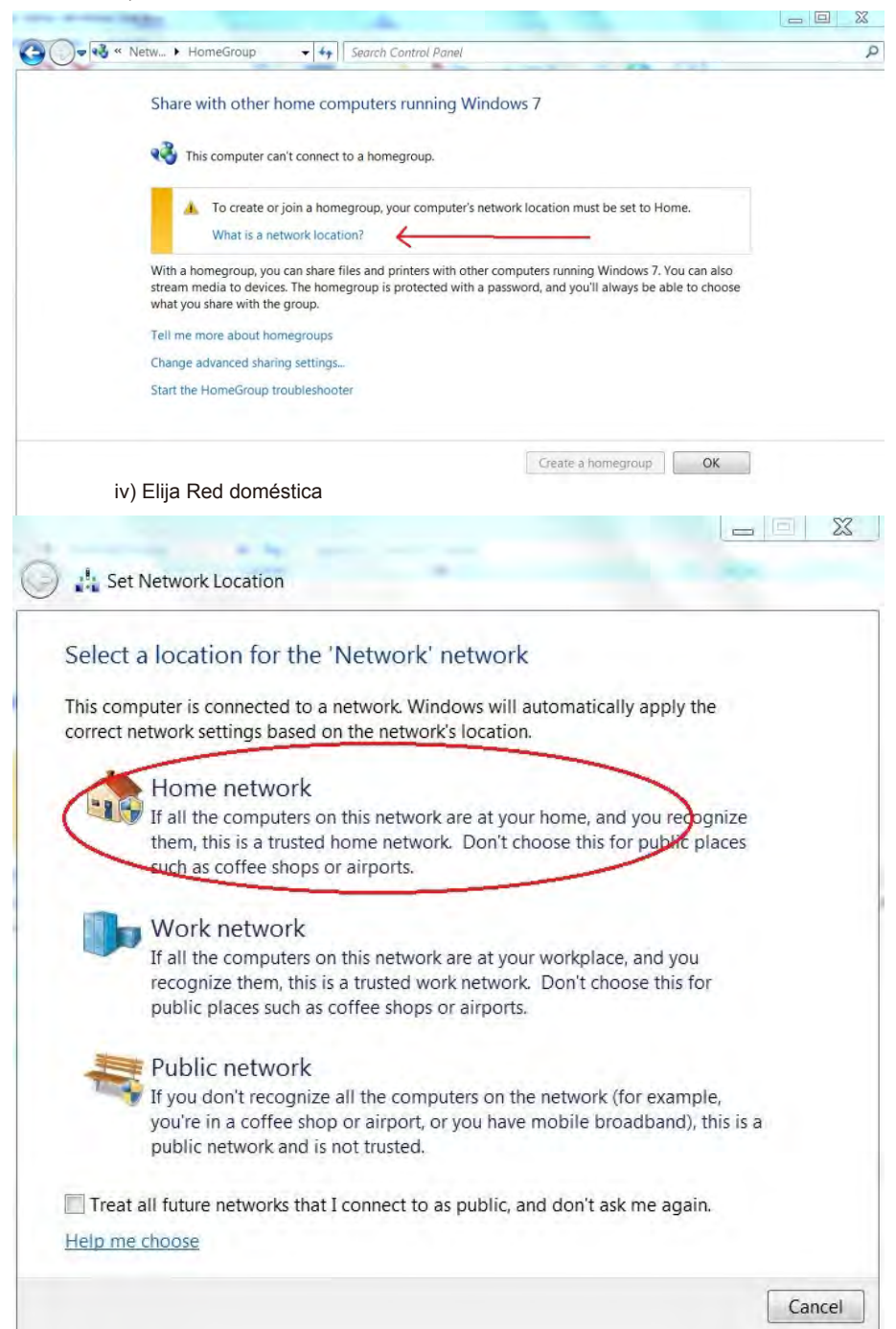

v) Cree un grupo en el hogar y, a continuación, elija el tipo de archivo multimedia al que desea acceder, como música, etc.

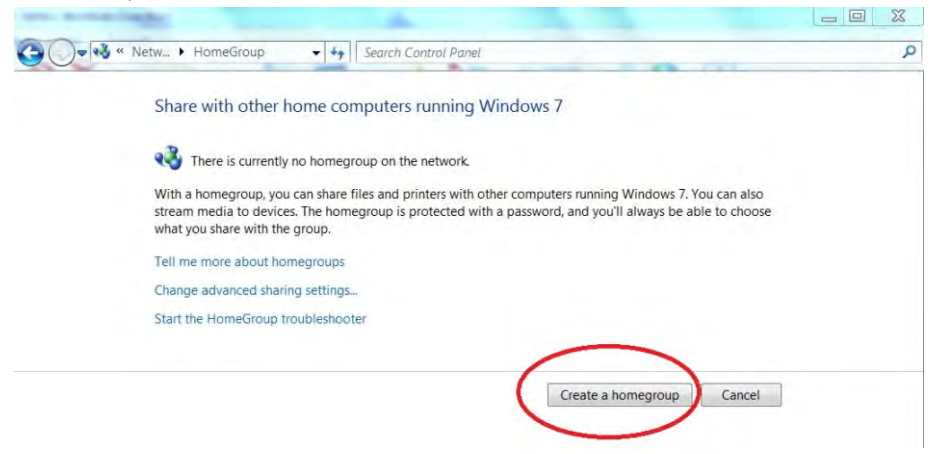

vi) Inicie el Reproductor de Windows Media, seleccione **<Transmitir>** y elija **<Permitir automáticamente que los dispositivos reproduzcan mis medios>** de la lista desplegable.

| Windows Me                             | edia Player                                                                        |                |        |        | 100                 |          |    |   |   |
|----------------------------------------|------------------------------------------------------------------------------------|----------------|--------|--------|---------------------|----------|----|---|---|
| File View Pla                          | ay Iools Help                                                                      |                |        |        |                     |          |    |   |   |
| Organize •                             | Stream   Create playlist                                                           |                |        |        | ◎冊 ◆ Search         |          | ρ. | 0 | - |
| D Library                              | Allow Internet access to home media                                                |                | Length | Rating | Contributing artist | Composer |    | ŕ | 1 |
| Playlists     R&B     Music     Videos | Automatically allow devices to play my media More streaming options Robustour 2012 | n Fire (Infern | 4:30   | 00000  | Alicia Keys         |          |    |   |   |
| Pictures                               | 2012                                                                               |                |        |        |                     |          |    |   |   |

#### Transmisión de música a través de UPnP

- 1. Una vez que el servidor UPnP esté configurado para compartir archivos multimedia con su radio, puede iniciar la transmisión de música.
- 2. En el menú principal, seleccione <Centro de Medios> y elija <UPnP>.
- 3. La radio puede tardar unos segundos en completar la búsqueda de servidores UPnP disponibles. Si no se encuentran servidores UPnP, mostrará **<Lista Vacia>**.
- 4. Una vez que se haya realizado un análisis correcto, seleccione su servidor UPnP.
- 5. La radio mostrará las categorías de medios disponibles en el servidor UPnP, por ejemplo, "Música", "Listas de reproducción", etc.
- 6. Seleccione los archivos multimedia que desea reproducir.

### Modo FM

Puedes escuchar las radios FM ordinarias

Seleccione la FM en el menú principal o utilice el botón **<Modo>** del mando a distancia para cambiar a FM. Para buscar automáticamente la siguiente emisora de FM disponible, pulse el botón **<Izquierda>** o **<Derecha>**, la radio buscará la siguiente emisora disponible. Si desea ajustar la frecuencia con precisión, gire el mando **<Marcar/Seleccionar>** de la unidad o pulse el botón ▲ / ▼ del mando a distancia.

#### Escaneo automático de configuraciones prefijadas

Existe la opción de preajustar automáticamente la emisora de FM. Pulse el botón **<Marcar/** Seleccionar> (o el botón OK del mando a distancia) comenzará a escanear y a preseleccionar la emisora. Cuando termine, pulse el botón <Preset> (c> en el control remoto) y se mostrará la primera emisora preseleccionada. Gire el botón **<Marcar/** Seleccionar> para saltar a la siguiente configuración prefijada. El preset puede ser reemplazado por una nueva estación en cualquier momento.

#### Modo DAB

Puede escuchar canales DAB ordinarios.

Seleccione DAB en el menú principal o utilice el botón <Modo> del mando a distancia para cambiar a DAB.

Si es la primera vez que utiliza el modo DAB, buscará la emisora de radio DAB automáticamente. Cuando finalice la búsqueda, se mostrará la lista de emisoras DAB.

| DAB    | 🖸 13:47    |   |
|--------|------------|---|
| SBS D  | igital Two |   |
| ABC di | ig         |   |
| SBS D  | igital One |   |
| 2GB    |            |   |
| 🗲 Scan | 1/8        | + |

Elija la emisora que desea escuchar y pulse el botón **<Marcar/Seleccionar>** (o el botón OK del mando a distancia) para confirmar la reproducción. Pulse el botón **<Izquierda>** (o **<** en el mando a distancia) para volver a la lista de emisoras. Si vuelve a pulsar el botón **<Izquierda>** (o **<** en el mando a distancia), se mostrará como sigue. Permite volver a escanear las estaciones DAB:

| DAB | 🖸 13:3       | 4       |
|-----|--------------|---------|
| De  | lete statior | ı list? |
| YES | NO           | ESC     |

Seleccione **<NO>** para mantener la lista de estaciones existente y busque nuevas estaciones. Seleccione **<SI>** para eliminar la lista de estaciones existente y vuelva a realizar un escaneo completo. Seleccione **<ESC>** para salir de la operación actual.

#### Presentación de diapositivas DAB

Nuestra radio soporta presentaciones de diapositivas DAB. Si hay imágenes transmitidas por la emisora, verá que la imagen aparece en la pantalla de reproducción.

Para iniciar la presentación de diapositivas, pulse el botón **<Derecha>** (o el botón ▶ en el mando a distancia). La imagen se ampliará al tamaño de pantalla completa. Pulse el botón **<Derecho>** (o el botón ▶ en el mando a distancia) de nuevo, se saltará para mostrar la información de radio y el texto de desplazamiento, si lo hubiera. Presione el mismo

botón para volver a la pantalla de reproducción normal.

ara detener la reproducción de la emisora, pulse el botón **<Marcar/Seleccionar>** (o el botón OK del mando a distancia). Siempre que desee reanudar la reproducción, pulse el mismo botón de nuevo.

### Centro de Información

#### Clima

La radio proporciona información meteorológica y puede mostrarla en el modo de espera. Para activar esta función, siga los pasos que se indican a continuación:

Vaya al menú principal, elija **Centro de información> Información meteorológica**, elija la región en la que desea que se muestre la información meteorológica. Después de seleccionar la región, presione el botón **<Marcar/Seleccionar>** (o el botón OK del mando a distancia) y se mostrará la información meteorológica de la región seleccionada. A continuación, pulse el mismo botón de nuevo y aparecerá **<Añadir a la pantalla de espera>**, seleccione para confirmar usando el botón **<Marcar/ Seleccionar>** o el botón OK en el mando a distancia. La información meteorológica se habilita ahora para que se muestre en modo de espera.

La fecha/hora y la información meteorológica aparecerán alternativamente cada 10 segundos.

En el modo de espera con la pantalla del reloj analógico, pulse el botón derecho (o el botón ► en el mando a distancia) para ver la información meteorológica en tiempo real.

Presione el mismo botón repetidamente para ver el pronóstico para los próximos 4 días. Para ver más detalles de un día en particular individualmente, gire la perilla **<Marcar/Seleccionar>** para desplazarse hacia abajo y obtener más información (o el botón ▲ / ▼ en el control remoto). Para refrescar la información meteorológica, pulse el botón **<Marcar/Seleccionar>** o el botón OK del mando a distancia.

Comentario: El tiempo es sólo para referencia. Puede que se desvíe del tiempo real.

#### Información del sistema

Puede ver la información de la radio como la versión del software / Wlan Mac / dirección IP...etc.

### Entrada Aux

uede disfrutar de la música de otros dispositivos de audio conectando el cable de audio al conector AUX IN situado en la parte posterior de la unidad, como el teléfono móvil, el reproductor de MP3, etc.

### DLNA

La radio por Internet puede reproducir música de un dispositivo compatible con DLNA, siempre que la radio por Internet y otros dispositivos DLNA estén bajo la misma red Wi-Fi.

La radio será descubierta como "AirMusic" cuando intente buscarla en otros dispositivos. Si desea cambiar otro nombre de AirMusic, vaya a Configuración y configuración de DLNA para hacer el cambio.

### Bluetooth

La radio recibe y reproduce música transmitida por otro dispositivo Bluetooth.

Elija Bluetooth en el menú principal o utilice el botón <Modo> del mando a distancia para cambiar a Bluetooth..

Una vez que entre en el modo Bluetooth, podrá ser detectado desde otros dispositivos Bluetooth.

- 1. Active el Bluetooth en el dispositivo Bluetooth y busque el dispositivo llamado "WR-282" en la lista. Selecciónelo para iniciar el emparejamiento.
- 2. Si la conexión se realiza correctamente, aparecerá "Connected" en la lista de dispositivos Bluetooth.
- 3. Ahora puede comenzar a reproducir música desde su dispositivo Bluetooth.

### Configuración

#### Visuaización del Tiempo

Puede elegir la visualización de la hora en Analógico o Digital.

#### Gestionar mi mediaU

Puede personalizar su propia lista de emisoras favoritas utilizando su ordenador.

- 1) Visite http://www.mediayou.net/ e inscríbase para hacerse miembro.
- TEntonces tienes que encontrar la dirección de tu Mac para registrarte en el sitio web de Media U. Para localizar la dirección MAC, por favor siga el siguiente camino:
  - 2a) Vaya al menú principal y seleccione < Centro de Información>.
  - 2b) Vaya a < Información del Sistema>
  - 2c) Eliga **<información Inalámbrica>** y encontrarás tu dirección Mac
- 3) Inicie sesión en Media U en su ordenador, haga clic en Mi Media U > Radio, introduzca el nombre de la radio y el número de serie (es decir, la dirección MAC) y guárdelo.

|                                                                                                   | O Search station, genre / locat                                                                                | ion / city / callsign |                  |                | Search |  |
|---------------------------------------------------------------------------------------------------|----------------------------------------------------------------------------------------------------|-----------------------|------------------|----------------|--------|--|
| Meeller O                                                                                         | Genre Location                                                                                                 | DAB                   |                  |                |        |  |
| 🗂 Home 🕠                                                                                          | o my mediaU 💮 Manage                                                                                           | Radio                 |                  |                |        |  |
| 🛄 my mediaU ra                                                                                    | dio                                                                                                    |                       |                  |                |        |  |
| By registering your                                                                               | radio that support 'my mediaU' functio                                                                         | n. You can :          |                  |                |        |  |
|                                                                                                   |                                                                                                    |                       |                  |                |        |  |
| 1. Organize favorite                                                                              | stations for your radios.                                                                                      |                       |                  |                |        |  |
| <ol> <li>Organize favorite</li> <li>Manually add sta</li> </ol>                                   | stations for your radios.<br>tions on your radios.                                                             |                       |                  |                |        |  |
| Organize favorite     Add radio (PC and n                                                         | stations for your radios.<br>tions on your radios.<br>obile phore users not required)                          |                       | _                | _              | _      |  |
| Organize favorite     Add radio (PC and m     Radio Name                                          | stations for your radios.<br>tions on your radios.<br>obile phone users not required)                          |                       | _                | _              |        |  |
| 1. Organize favorite<br>2. Manually add sta<br>Add radio (PC and m<br>Radio Name                  | stations for your radios.<br>tions on your radios.<br>obile phone users not required)<br>Name your radio here. |                       |                  |                |        |  |
| Organize favorite     Add radio (PC and m     Radio Name                                          | stations for your radios.<br>tions on your radios.<br>obile phone users not required)<br>Name your radio here. |                       |                  |                |        |  |
| Organize favorite     Add radio (PC and m     Radio Name     Serial Number                        | stations for your radios.<br>tions on your radios.<br>obile phone users not required)<br>Name your radio here. | () Where              | e and how to get | t serial numbe | r.     |  |
| 1. Organize favorite<br>2. Manually add sta<br>Add radio (PC and m<br>Radio Name<br>Serial Number | stations for your radios.<br>tions on your radios.<br>obile phone users not required)<br>Name your radio here. | (1) Where             | and how to get   | t serial numbe | r.     |  |

A continuación, puede organizar sus emisoras favoritas o añadir cualquier emisora nueva que no se encuentre actualmente en la lista de emisoras. Una vez realizados los cambios, su radio sincronizará los cambios inmediatamente y encontrará su lista de favoritos en **<Mi MediaU>** en el menú de radio.

|                         | -              |                    |                       | Helio Caleb        | 🎯 my mediaU         | 🥔 Edit profile | P Logout |
|-------------------------|----------------|--------------------|-----------------------|--------------------|---------------------|----------------|----------|
| model                   | D Search stati | on, genre / locati | ión / city / callsign | Search             |                     |                |          |
| macila U                | Genre          | ocation            | DAB                   |                    |                     |                |          |
| 💼 Home 👦 my m           | rediati G      | ) Manage           | Radio                 |                    |                     |                |          |
| no my mediaU            |                |                    |                       |                    | 🖶 M a               | anually Add a  | Station  |
| Favorite Station        |                |                    |                       |                    |                     |                |          |
| Station                 |                |                    |                       |                    |                     |                |          |
| Favorite Location/Genre | ~ ~            |                    |                       |                    |                     |                |          |
| Not Set                 |                |                    | C Add                 | i some new Radio S | tations to my media | aU.            |          |
| Local Station (City)    |                |                    |                       |                    |                     |                |          |
| Not Set                 |                |                    |                       |                    |                     |                |          |
| Manually Add            | ^              |                    |                       |                    |                     |                |          |
| Not Set                 |                |                    |                       |                    |                     |                |          |
|                         |                |                    |                       |                    |                     |                |          |
|                         |                |                    |                       |                    |                     |                |          |
|                         |                |                    |                       |                    |                     |                |          |
|                         |                |                    |                       |                    |                     |                |          |
|                         |                |                    |                       |                    |                     |                |          |

Nota: Si va a añadir una URL que no está en la base de datos de Media U, asegúrese de que sea una URL de transmisión de audio o póngase en contacto con Media U para que la añada por usted.

| 1              | N                 |                 |                                                 |                      | Hello Caleb | 💿 my mediaU | a Edit profile | 🕞 Logou |
|----------------|-------------------|-----------------|-------------------------------------------------|----------------------|-------------|-------------|----------------|---------|
|                |                   | D Searc         | h station, genre / locati                       | on / city / callsign |             | Search      |                |         |
| ngelig         |                   | Genre           | Location                                        | DAB                  |             |             |                |         |
| m Home         | • <b>⊙</b> ∉ my m | ediall          | 💮 Manage                                        | Radio                |             |             |                |         |
| ₀≫ my media    | U > Manua         | lly Add a       | a Station                                       |                      | _           | _           |                |         |
|                |                   | -               |                                                 | -                    |             |             |                |         |
| * Station Name | 2                 | Sett            | ne station Name here                            |                      |             |             |                |         |
| * Folder       |                   | Not Se          | t 😋 Add a new folder                            | r                    |             |             |                |         |
|                |                   | >>Ac            | ld your personal URLs                           | right here<<         |             |             |                |         |
| * Uri          |                   | Enter<br>Type : | AOD file or Radio URL<br>VVMA, MP3 (http://, mm | 5#)                  |             |             |                |         |
| 📫 Related In   | formation(Stati   | on)             |                                                 |                      |             |             |                |         |
| Location       |                   | Hon             | g Kong                                          | 2.                   |             |             |                |         |
| Genre          |                   |                 | •                                               |                      |             |             |                |         |
| Website        |                   |                 |                                                 |                      |             |             |                | ]       |
| Note           |                   |                 |                                                 |                      |             |             |                |         |

Permite que un máximo de 5 usuarios se registren con la misma radio y puede cambiar para escuchar la lista de favoritos de un usuario a la vez.

Para encontrar la emisora / lista de favoritos añadida en la radio, vaya a **Configuración > Gestionar mi mediaU > Habilitar** A continuación, vaya al menú principal y seleccione **<Mi Media U>**.

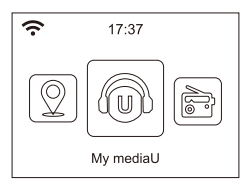

Encontrará una lista de opciones con su lista de favoritos.

Importante: Cada vez que se realiza una actualización en su cuenta <**Mi Media U**>, debe deshabilitar My Media U y habilitarla de nuevo para que se actualice y obtenga la última lista actualizada. (**Configuración> Administrar mi mediaU > Desactivar>Habilitar**)

#### Red

#### Configuración de Red Inalámbrica

Pulse el botón **<Marcar/Seleccionar>** (o el botón **OK** del mando a distancia) para escanear la red inalámbrica disponible.

#### Red Inalámbrica ( WPS PBC )

El WPS permite conectar la radio con su router pulsando una tecla de la radio y una tecla WPS en su router para la conexión wifi, siempre que su router tenga la función WPS.

#### Configuración Manual

Puede activar o desactivar el DHCP e introducir el nombre del SSID o eliminar el SSID conectado.

#### Comprobar la red cuando se enciende

Está configurado para habilitar o deshabilitar < Comprobar red cuando se enciende>.

#### Fecha y Hora

La hora se ajusta automáticamente a su área local. Puede elegir ajustar manualmente la hora si lo desea.

#### Ajuste del formato de hora

Ajuste del formato de hora: 12horas/24horas

#### Ajuste del formato de fecha

Formato de Fecha: AAAA/MM/DD, DD/MM/AAAA y MM/DD/AAAA

Si se selecciona la configuración manual, verá que aparece en la lista un elemento adicional de configuración de ahorro de luz diurna: Tiempo $(\,{\rm DST})$ 

#### Alarma

#### **Doble Despertador**

Hay 2 relojes despertadores disponibles y los ajustes son los siguientes:

Programación de la alarma: Puede programar la alarma para que se repita todos los días, un día determinado de la semana o sólo una vez.

Sonido de alarma: Wake to Radio (debe ser la emisora preestablecida), Wake to Melody y Wake to Beeping.

Volumen de la alarma: seleccione esta opción para ajustar el nivel de volumen deseado. Alarma de siesta

Si desea tomar una siesta o necesita una alarma en poco tiempo, puede utilizar esta función. Puede seleccionar el tiempo desde 5 minutos hasta 120 minutos. No hay función Snooze disponible para la alarma NAP.

Comentario: La alarma de siesta sólo emitirá un sonido de pitido.

#### Dormir

Cuando suene la alarma, presione cualquier tecla excepto el botón **<Encendido>** para entrar en el modo **<Dormir>**. La alarma se volverá a activar 5 minutos más tarde. Siempre puede presionar el botón **<Encendido>** para cancelar la alarma.

#### Comentario: En caso de que haya un problema en la red que haga que el despertador de la radio no funcione, emitirá automáticamente un pitido después de 1 minuto.

#### Idioma

Hay 17 idiomas disponibles, como inglés, alemán, francés, noruego, italiano, svenska, danés y otros.

#### Ajuste de intensidad

Puede ajustar la luz de fondo de la pantalla LCD con los ajustes que se indican a continuación:

#### Ahorro de Energía

Puede ajustar la luz de fondo para que se atenúe cuando no haya ninguna operación durante un determinado período de tiempo.

#### Encendido

Puede ajustar el nivel de retroiluminación para el modo de funcionamiento, es decir, cuando está utilizando la radio o comprobando el menú.

#### Pantalla

Puede elegir la pantalla en color o en estilo monocromo.

#### Gestión de la energía

Esta función permite que la radio pase al modo de espera si no se recibe señal de Internet para ahorrar energía. El ajuste predeterminado es de 30 minutos. Cuando la radio no recibe ninguna señal de Internet, la radio pasa al modo de espera después de 30 minutos. Otros plazos de tiempo de 5 minutos y 15 minutos están disponibles. Usted también puede elegir apagarlo.

#### Temporizador de reposo

Puede ajustar el temporizador para poner la radio en espera después de que haya transcurrido cierto tiempo, de 15 minutos a 180 minutos con el paso de cada 15 minutos.

También puede realizar el ajuste con el botón **<Dormir>** del control remoto, cuando pulse entonces podrá ver el temporizador de apagado en la esquina superior derecha de la pantalla.

#### Buffer

A veces puede experimentar una reproducción desigual de la radio por Internet. Esto puede suceder si la conexión a Internet es lenta o si hay congestión en la red. Para ayudar a mejorar la situación, puede elegir un tiempo de búfer más largo para obtener unos segundos de flujo de radio antes de comenzar a reproducir.

El valor por defecto es de 2 segundos. Puede elegir entre 4 u 8 segundos si prefiere tener un tiempo de almacenamiento intermedio más largo

#### Clima

Puede configurar la visualización de la información meteorológica en el modo de espera seleccionando diferentes regiones y la unidad de temperatura

#### Configuración de la radio local

La radio detectará automáticamente las emisoras de su área local y simplemente pulse el botón **<Local>** de la radio para acceder a las emisoras de radio de su área local. También puede encontrarla en el menú **<Radio de Internet>**.

Si desea cambiar las emisoras de área local a otros países, puede seleccionar "Configuración manual" para realizar el cambio.

#### Configuración de reproducción

Esto es para establecer la preferencia de la reproducción UPnP. Puede configurar la reproducción como Desactivada, Repetir una, Repetir todas, Reproducción aleatoria.

#### Configuración DLNA

La radio puede reproducir música de dispositivos compatibles con DLNA que se conectan a la misma red wifi que la radio. La radio será descubierta por los dispositivos DLNA con el nombre de "AirMusic". Este es el nombre por defecto. Puedes cambiar otro nombre aquí como desees.

# Comentario: La función DLNA es compatible y funciona con las correspondientes aplicaciones de terceros en la plataforma Android. Los dispositivos Apple no son compatibles.

#### Equalizador

Seleccione su ecualizador preferido para que se adapte a sus preferencias de escucha.

#### Reanudar cuando se enciende

La radio reanudará la reproducción de la última emisora escuchada la próxima vez que la encienda si se selecciona **Encendido** en esta opción. El **Encendido** se configura de forma predeterminada.

#### Actualización de Software

La información de actualización aparecerá en la pantalla cuando haya una versión de actualización disponible. Se sugiere verificar si hay software más reciente disponible de vez en cuando.

#### Restablecer los valores predeterminados

Puede realizar este restablecimiento de fábrica para vaciar todos los ajustes y volver a los ajustes predeterminados.

\*\*Por favor, tenga en cuenta que todas las preselecciones, ajustes y configuraciones de la estación se perderán después de haber realizado el "Restablecimiento de Fábrica".

### Solución de problemas

- 1. Si tiene problemas para conectar la radio a su red inalámbrica, estos pasos pueden ayudar a resolver el problema:
  - Confirme que una PC conectada a Wi-Fi o Ethernet Wired puede acceder a Internet (es decir, puede navegar por la web) utilizando la misma red.
  - Compruebe que hay un servidor DHCP disponible o que ha configurado una dirección IP estática en la radio.
  - mpruebe que su cortafuegos no está bloqueando ningún puerto de salida.
  - Algunos puntos de acceso pueden configurarse de forma que sólo los equipos con direcciones MAC registradas puedan conectarse a ellos. Esta es una de las posibles causas por las que la radio de Internet no puede conectarse a la red Wi-Fi, y la pantalla de la radio de Internet mostrará ESSID o clave incorrecta. Para solucionar este problema, deberá añadir la dirección MAC de la radio de Internet a la lista de equipos permitidos en su punto de acceso. La dirección MAC de la radio de Internet se encuentra en el menú Centro de información > Información del sistema > Información inalámbrica > Dirección MAC. Deberá consultar la guía de su punto de acceso para poder acceder a la radio de Internet como un equipo permitido.
  - Si tiene una red cifrada, compruebe que ha introducido la clave o frase de contraseña correcta en la radio. Recuerde que las teclas de formato de texto distinguen entre mayúsculas y minúsculas.
  - Si el nombre de su red inalámbrica (ESSID) es'Oculto' (un ajuste en el punto de acceso inalámbrico), puede activar el nombre o introducirlo manualmente en la radio de Internet y en el reproductor multimedia, seleccione <Configurar -> Red -> Configuración manual-> Inalámbrico -> Introducir ESSID>. Confirme si la red está cifrada, por ejemplo, requiere una clave WEP o WPA y, a continuación, introduzca el nombre de la red.
- 2. Si su radio puede conectarse a la red con éxito, pero no puede reproducir determinadas emisoras, puede deberse a una de las siguientes razones:

-La estación no está transmitiendo a esta hora del día (recuerde que puede estar ubicada en una zona horaria diferente).

- -La estación tiene demasiada gente intentando conectarse al servidor de la estación de radio y la capacidad del servidor no es lo suficientemente grande.
- -La emisora ha alcanzado el número máximo permitido de oyentes simultáneos.
- -La estación ya no está transmitiendo.
- -El enlace de la radio está desactualizado. Esto se actualiza automáticamente todos los días, por lo que la siguiente vez

que encienda el enlace, éste será reconocido. En caso de que todavía no esté actualizado, por favor contacte a MediaU para la actualización http://www.mediayou.net/web/index.php -La conexión a Internet entre el servidor (a menudo ubicado en un país diferente) y el suyo es lenta. Algunos proveedores de servicios de Internet pueden no transmitir en determinadas zonas geográficas. Intente utilizar un PC para reproducir el stream a través del sitio web de la emisora. Si puede reproducir la emisora con un PC, diríjase al servicio de atención al cliente donde compró esta radio. Si tiene una computadora portátil, intente conectarla si su radio de Internet no puede encontrar la estación.

# 3. Al buscar PCs en la función UPnP, no se puede encontrar ninguno, o el PC que está buscando no aparece en la lista:

- -No se ha conectado al punto de acceso inalámbrico. En la radio de Internet, seleccione 'Configuración', 'Red', 'Conexión de red inalámbrica' y, a continuación, seleccione su red inalámbrica. (Es posible que deba introducir una clave de seguridad para acceder a la red de forma inalámbrica).
- -Usted tiene un firewall en su PC que le impide el acceso a archivos compartidos
- -Si tiene un firewall de terceros (como Norton o Zone Alarm) que tendrá su propio panel de control y necesitará consultar el manual de su firewall.
- -Si su PC está conectado a una red gestionada, con un servidor, a veces el PC que se está buscando debe configurarse en Grupo habitual. Consulte las instrucciones en Media Center.

# 4. Puede ver el PC desde el que desea reproducir música, pero no puede encontrar ninguna carpeta en el PC

-Tiene un cortafuegos ejecutándose que está impidiendo que la radio de Internet vea la carpeta compartida. Como comprobación rápida, puede deshabilitar cortafuegos como Norton para ver si esto supera el problema, si esto resuelve el problema, puede dejar el cortafuegos desactivado o permitir el uso compartido de archivos a través del cortafuegos.

Nota: Si su cortafuegos es necesario para proporcionar seguridad a su sistema, no debe dejarse desactivado.

#### 5. Si la radio de Internet sigue almacenando en memoria intermedia la estación de radio:

-La radio de Internet está transmitiendo los datos de la estación de radio a través de su conexión de banda ancha, si hay una alta tasa de errores en su conexión de banda ancha, o si la conexión es intermitente, entonces hará que la radio de Internet haga una pausa hasta que se vuelva a establecer la conexión y haya recibido suficientes datos para comenzar a reproducir de nuevo.
-Si su radio de Internet sigue detenida, por favor revise el módem DSL para asegurarse de que la

-Si su radio de Internet sigue detenida, por favor revise el modem DSL para asegurarse de que la línea de banda ancha no esté sufriendo una alta tasa de errores o desconexiones. Si tiene estos problemas, deberá ponerse en contacto con su proveedor de banda ancha.

#### 6. ¿Qué es el Buffering?

Cuando se reproduce una secuencia, el reproductor de radio/medios de comunicación de Internet descarga una pequeña cantidad de la secuencia antes de que comience a reproducirse. Esto se utiliza para rellenar cualquier hueco en el flujo que pueda ocurrir si Internet o la red inalámbrica están ocupadas. Si un stream se bloquea o experimenta congestión de Internet mientras se transfiere, puede detenerse/interferir con la calidad del juego. Si esto sucede, compruebe la velocidad de su conexión a Internet, que debe ser más rápida que la velocidad de los flujos.

### **Especificaciones Técnicas**

Modelo: WR-282CD Red Inalámbrica: IEEE802.11b/g/n Protocolo de Seguridad: WEP/WPA/WPA2 Rango de frecuencia FM: 87.5-108MHz Rango de frecuencia DAB: 174.928MHz (5A) - 239.200MHz (13F), suporta DAB DAB+ Bluetooth: 3.0 Entrada de energía: 12V \_\_\_1A Tensión de alimentación: 100-240V~50/60Hz Potencia de salida de audio: 5W (RMS) x 1 Conecciones de audio: 3.5mm conector de auriculares, 3.5mm conector auxiliar de entrada, 3.5mm conección de salida de linea. Dimensión de la unidad: 220 x 114 x 120 mm (L x D x H) **Comentario: Las especificaciones pueden variar sin previo aviso** 

### Que esta incluido en la caja

- \* Radio por Internet
- \* Adaptador de Poder
- \* Control Remoto
- \* Manual de Uso

### WEEE y Reciclaje

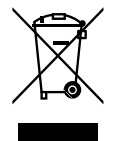

Las leyes europeas ya no permiten la eliminación de aparatos eléctricos o electrónicos viejos o defectuosos con la basura doméstica. Devuelva su producto a un punto de recogida municipal para su reciclaje y deséchelo. Este sistema es financiado por la industria y garantiza la eliminación responsable con el medio ambiente y el reciclaje de materias primas valiosas.

Ocean Digital Technology Ltd. Flat B, 12/F., Yeung Yiu Chung (No.8) Ind. Bldg., 20 Wang Hoi Road, Kowloon Bay, Hong Kong Email: support@oceandigital.com.hk